- 1. Navigate to the Oracle Cloud system. https://ejko.login.us2.oraclecloud.com/
- 2. Select Company Single Sign-On.

| Sign Ir<br>Oracl | ı<br>e Applications Cloud |  |
|------------------|---------------------------|--|
| [                | Company Single Sign-On    |  |
|                  | User ID                   |  |
|                  | Password                  |  |
|                  | Forgot Password           |  |
|                  | Sign In                   |  |
|                  | English                   |  |
|                  |                           |  |
|                  |                           |  |
|                  |                           |  |
|                  |                           |  |

3. Under the Me section, select the **Benefits** icon.

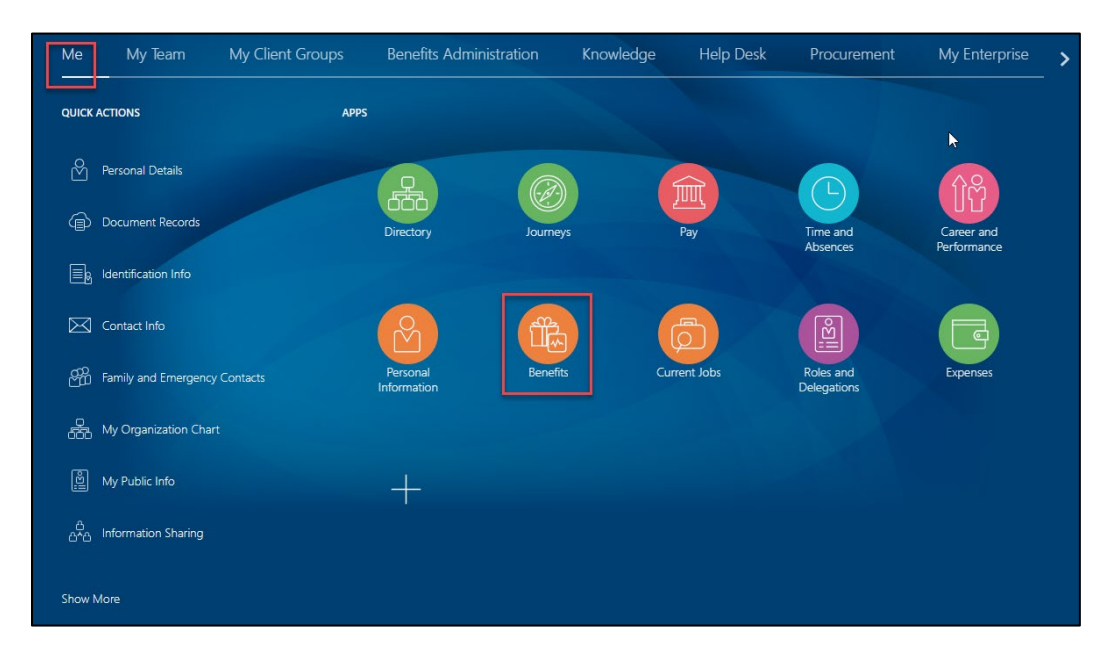

4. Select Make Changes.

| 2023 Open Enrollment is happening now! Click | 'Make Changes' below to review/edit your 2023 benefit elections |
|----------------------------------------------|-----------------------------------------------------------------|
|                                              | Make Changes                                                    |
|                                              |                                                                 |
|                                              |                                                                 |
|                                              |                                                                 |
|                                              | Make Changes Until                                              |

5. To cover eligible dependents in benefits, add them now before you enroll by selecting Add under People to Cover. If a dependent you'd like to be covered under your benefits or designate as a beneficiary is already listed, do not add them again.

**Note:** In addition to the required fields marked with an asterisk, **gender**, **date of birth** and the **social security number** are also required to complete enrollment. You will also want to add beneficiaries in this section <u>if they are not already listed</u>. The social security number is not required for beneficiaries.

| To cover family and others in benefits, add them now before you enroll. |       |
|-------------------------------------------------------------------------|-------|
| People to Cover                                                         | + Add |

6. Add any applicable Beneficiary Organizations (ex. charity, association, organization, trust) you wish to designate, select **Continue** in the upper right-hand corner.

**Note**: Beneficiaries who are not organizations should be added under the People to Cover section and not the Beneficiary Organizations section. The Beneficiary Organization section is only for charities, associations, and trusts.

| Beneficiary Organizations | + Add |  |
|---------------------------|-------|--|
|                           |       |  |

7. Select Edit across from Flexible Spending Account (FSA) Plans to make changes to your Health Care and/or Dependent Care FSA contribution.

| Flexible Spending Account (FSA) Plans | Edit |
|---------------------------------------|------|
| Healthcare FSA                        |      |
| Waive Healthcare FSA                  | ~    |
| Dependent FSA                         |      |
| Waive Dependent Care FSA              | ~    |
|                                       |      |

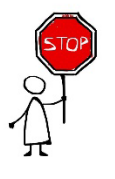

If you would like to make changes to the Health Care FSA see step 8. Please note that you cannot enroll in the Simply Blue 2000 HSA Plan and the Health Care FSA plan.

If you would like to make changes to the Dependent Care FSA see step 10.

8. Oracle automatically defaults savings account contributions as waived. Select the check box to the left of the screen to enroll in the Health Care FSA.

| Healt  | hcare FSA                       |                                |
|--------|---------------------------------|--------------------------------|
| Health | care FSA                        |                                |
|        | Healthcare FSA<br>0.00 Annually | 0.00<br>Employee Biweekly Cost |
|        | Coverage Amount<br>130.00       |                                |
| Waive  | Healthcare FSA                  |                                |
|        | Waive Healthcare FSA            |                                |

9. A box will appear that will allow you type in the amount you'd like to contribute in 2023. The text below the box gives you the minimum and maximum annual limits that you can contribute into your FSA.

Once you have decided on the **annual amount** you'd like to contribute type that amount in the coverage box and select **Ok**.

**Note:** The bi-weekly cost for the FSA will not update until after enrollment is <u>submitted</u>. It will continue to show \$0.00 until all elections are submitted.

| Healthcare FSA                                                          |                                                |
|-------------------------------------------------------------------------|------------------------------------------------|
| Healthcare FSA                                                          |                                                |
| Healthcare FSA                                                          | OK<br>Cancel<br>0.00<br>Employee Biweekly Cost |
| Coverage<br>130 to 2850, in increments of 0.01<br>Annual Amount<br>0.00 |                                                |

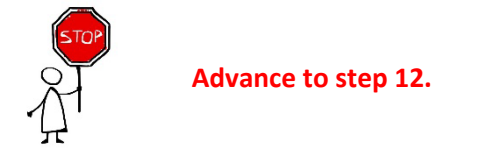

10. Fusion automatically defaults savings account contributions as waived. Select the check box to the left of the screen to enroll in the Dependent Care FSA.

| Depe    | ndent FSA                           |                                |
|---------|-------------------------------------|--------------------------------|
| Depend  | dent Care FSA                       |                                |
|         | Dependent Care FSA<br>0.00 Annually | 0.00<br>Employee Biweekly Cost |
|         | Coverage Amount<br>130.00           |                                |
| Waive [ | Dependent Care FSA                  |                                |
|         | Waive Dependent Care FSA            |                                |

11. A box will appear that will allow you type in the amount you'd like to contribute in 2023. The text below the box gives you the minimum and maximum annual limits that you can contribute into your FSA.

Once you have decided on the **annual amount** you'd like to contribute type that amount in the coverage box and select **Ok**.

**Note:** The bi-weekly cost for the FSA will not update until after enrollment is <u>submitted</u>. It will continue to show \$0.00 until all elections are submitted.

| Dependent FSA                                         |                                          |
|-------------------------------------------------------|------------------------------------------|
| Dependent Care FSA                                    |                                          |
| Dependent Care FSA                                    | Cancel<br>0.00<br>Employee Biweekly Cost |
| Coverage 130   130 to 5000, in increments of 0.01 130 |                                          |
| Annual Amount<br>0.00                                 |                                          |

12. Scroll all the way to the top of the page and select **Continue**.

| Continue | <u>C</u> ancel |
|----------|----------------|
|          |                |

13. Select Submit.

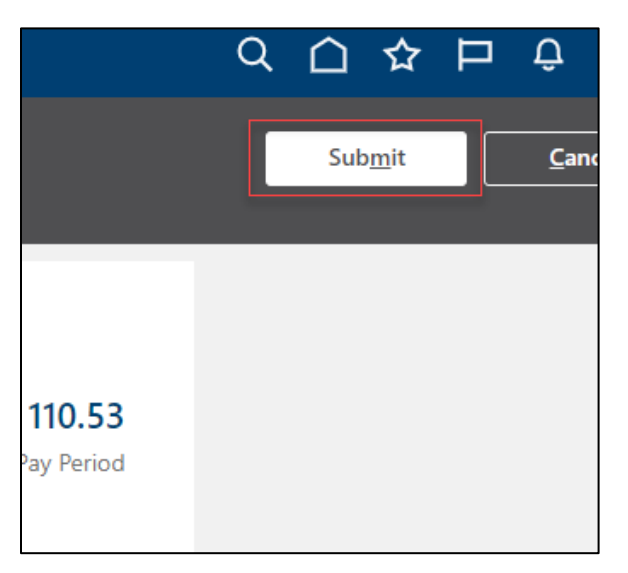

14. A confirmation will appear that your elections were saved. This screen will also display the calculated bi-weekly FSA contribution amount that will be deducted bi-weekly from your paycheck and deposited into your FSA.

| jram                                                                                                    |        |
|----------------------------------------------------------------------------------------------------|--------|
| Your benefit elections were saved.<br>You can make changes until 11:59 PM EST, 11/29/2022.                                                                                 |        |
| Currency in USD                                                                                                    |        |
| Your Total Cost Each Pay Period                                                                                                    | 3.92   |
| ealth Plans                                                                                                    |        |
| Simply Blue HSA \$1500<br>Employee Only                                                                                                    | 0.00   |
|                                                                                                    |        |
| Who's covered?<br>You                                                                                                    | 、      |
| Who's covered?<br>You<br>BWell<br>Employee Only                                                                                                    | 、<br>、 |
| Who's covered?<br>You<br>BWell<br>Employee Only<br>Who's covered?<br>You                                                                                                   | 、      |
| Who's covered?<br>You<br>BWell<br>Employee Only<br>Who's covered?<br>You<br>Exclusive Dental<br>Employee Only                                                              | 2.00   |
| Who's covered?<br>You<br>BWell<br>Employee Only<br>Who's covered?<br>You<br>Exclusive Dental<br>Employee Only<br>Who's covered?<br>You                                     | 2.00   |
| Who's covered?<br>You<br>BWell<br>Employee Only<br>Who's covered?<br>You<br>Exclusive Dental<br>Employee Only<br>Who's covered?<br>You<br>Blue Vision VSP<br>Employee Only | 2.00   |